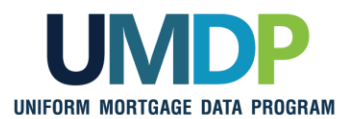

## Uniform Collateral Data Portal Reference Series for the Lender Admin: 3 - Managing Users

This reference is the third in a series of four references for the lender administrator, a Uniform Collateral Data Portal<sup>®</sup> (UCDP<sup>®</sup>) user who has authority to set up and manage the business structure within the portal, including the access privileges of other users. This user is known as the lender admin. The focus of this reference is on managing users. The other references in this series include:

- Series 1: Lender Admin Registration
- Series 4: Managing Lender Agents

Series 2: Managing Business Units

Series 5: Managing Aggregator Profile

The topics covered in this reference include:

- Managing Users Overview
- Adding Users
- Transferring Users In and Out of Business Units
- Changing a User's Role
- Forcing Linkage to a GSE
- Changing Passwords
- Suspending Users
- Restoring or Permanently Deleting Users
- Password Criteria
- Finding Additional Assistance

© 2021 Fannie Mae and Freddie Mac. Trademarks of respective owners.

| Managing Users<br>Overview | In the UCDP, authorized lender adm<br>maintaining users for their organizat<br>individuals who must be directly auth<br>the lender admin is responsible for n<br>users in your organization.*<br>Keep in mind the functionality availa<br>users and assign or update roles.<br>As indicated in <u>Reference Series 1:</u><br>type of user role, the following functionality Available | hins are responsion. The lender<br>horized by the<br>nanaging the<br>ble to the difference of the<br>Lender Admin<br>onality is ava | onsible for ad<br>er admins are<br>a GSEs. Onc<br>access rights<br>erent user ro<br><u>n Registration</u><br>ilable: | ding and<br>e the only<br>e authorized,<br>s for all other<br>les as you add<br><u>n</u> , for each |
|----------------------------|----------------------------------------------------------------------------------------------------|----------------------------------------------------------------------------------------------------|----------------------------------------------------------------------------------------------------|----------------------------------------------------------------------------------------------------|
|                            | Functionality                                                                                                    | Lender                                                                                                    | Lender                                                                                                    | Lender                                                                                              |
|                            |                                                                                                    | Admin                                                                                                    | User                                                                                                    | Read-<br>Only<br>User                                                                               |
|                            | Set up business unit structure                                                                                                    | $\checkmark$                                                                                                    |                                                                                                    |                                                                                                    |
|                            | Add users and invite lender agents                                                                                                    | $\checkmark$                                                                                                    |                                                                                                    |                                                                                                    |
|                            | Manage users and lender agents                                                                                                    | $\checkmark$                                                                                                    |                                                                                                    |                                                                                                    |
|                            | Submit appraisals                                                                                                    |                                                                                                    | $\checkmark$                                                                                                    |                                                                                                    |
|                            | Search appraisals                                                                                                    |                                                                                                    | $\checkmark$                                                                                                    |                                                                                                    |
|                            | Upload corrected appraisals                                                                                                    | $\checkmark$                                                                                                    | $\checkmark$                                                                                                    |                                                                                                    |
|                            | Set up reports                                                                                                    | $\checkmark$                                                                                                    | $\checkmark$                                                                                                    | $\checkmark$                                                                                        |
|                            | Review reports                                                                                                    |                                                                                                    | V                                                                                                    | $\checkmark$                                                                                        |
|                            | Request overrides                                                                                                    |                                                                                                    | V                                                                                                    |                                                                                                    |
|                            | Change your own user profile                                                                                                    | $\checkmark$                                                                                                    | V                                                                                                    | $\checkmark$                                                                                        |
|                            | Complete user account self-care tasks                                                                                                    | N                                                                                                    | $\checkmark$                                                                                                    | $\checkmark$                                                                                        |
|                            | *Note: There is a separate process to c<br>appraisals from a third-party solution.<br>to UCDP via direct integration, please<br><u>Freddie Mac's vendor list</u> , as applicab<br>Integration User ID, please contact yo                                                                                                    | create a Direct<br>For a list of thir<br>refer to <u>Fannie</u><br>le. To learn mo<br>ur vendor.                                    | Integration Us<br>d-party solutic<br><u>Mae's vendo</u><br>pre about creat                                           | er ID to submit<br>ons that connect<br><u>r list</u> and/or<br>ting a Direct                        |

| Managing Users          | The functionality associated with managing users includes:                                     |                                                                                                    |  |
|-------------------------|------------------------------------------------------------------------------------------------|----------------------------------------------------------------------------------------------------|--|
| Overview<br>(continued) | Functionality                                                                                  | Description                                                                                                    |  |
| (continued)             | Adding Users                                                                                   | Enables you to create or invite a lender admin, lender user, or lender read-only user to the UCDP.                                                                                                    |  |
|                         | <u>Transferring</u><br><u>Users In and</u><br><u>Out of</u><br><u>Business</u><br><u>Units</u> | If your setup includes multiple business units, this<br>functionality enables you to move users in and out of<br>business units to meet organizational needs. Users<br>can only be assigned to one business unit at a time. |  |
|                         | <u>Changing a</u><br><u>User's Role</u>                                                        | Enables you to change a user's role among lender admin, lender user, or lender read-only user.                                                                                                    |  |
|                         | Forcing<br>Linkage to a<br>GSE                                                                 | Enables you to add Fannie Mae or Freddie Mac as a GSE to receive submitted appraisals if the linkage to both GSEs is not completed during the initial registration process.                                                 |  |
|                         |                                                                                                | This functionality is inherited by all users, not just the user selected.                                                                                                    |  |
|                         | Changing<br>Passwords                                                                          | Enables you to change a user's password for security reasons or if a password is forgotten.                                                                                                    |  |
|                         | Suspending<br>Users                                                                            | Enables you to suspend a user's access to the UCDP.                                                                                                    |  |
|                         | Restoring or<br>Permanently<br>Deleting<br><u>Users</u>                                        | Enables you to restore a user's access to the UCDP or permanently delete a user from UCDP.                                                                                                    |  |
|                         |                                                                                                | ·,                                                                                                    |  |

| Adding Users | This section explains how to add a user in the UCDP – including a lender admin, lender user, or lender read-only user. Refer to the <u>Functionality</u> <u>Available by User Role</u> chart for each user's available functionality. |  |
|--------------|----------------------------------------------------------------------------------------------------|--|
|              | The lender corragg user role has access to the appraisal sharing functionality within the UCDP.                                                                                                    |  |
|              | To add a user, you must complete the following:                                                                                                    |  |
|              | <ul> <li>For lender admin users only, register the individual with the applicable GSE:</li> </ul>                                                                                                    |  |
|              | <ul> <li>For Fannie Mae, refer to the <u>UCDP page</u> for specific registration steps.</li> </ul>                                                                                                    |  |
|              | <ul> <li>For Freddie Mac, refer to the <u>UCDP registration guide</u> for specific steps.</li> </ul>                                                                                                    |  |
|              | <ul> <li>For all users, add the user in the UCDP. This generates an email<br/>from ucdp-noreply@veros.com containing the added user's unique<br/>registration URL.</li> </ul>                                                         |  |
|              | To add a user in the UCDP, follow these steps:                                                                                                    |  |

| Adding Users                                                                                                    |                                                                |  |
|----------------------------------------------------------------------------------------------------|----------------------------------------------------------------|--|
| Step                                                                                                    | Action / Result                                                |  |
| 1. From the UCDP <i>Home</i><br>page, click the<br><b>Account</b><br><b>Administration</b> tab<br>and select <b>User and</b><br><b>Business Unit</b><br><b>Administration.</b> | <complex-block><complex-block></complex-block></complex-block> |  |

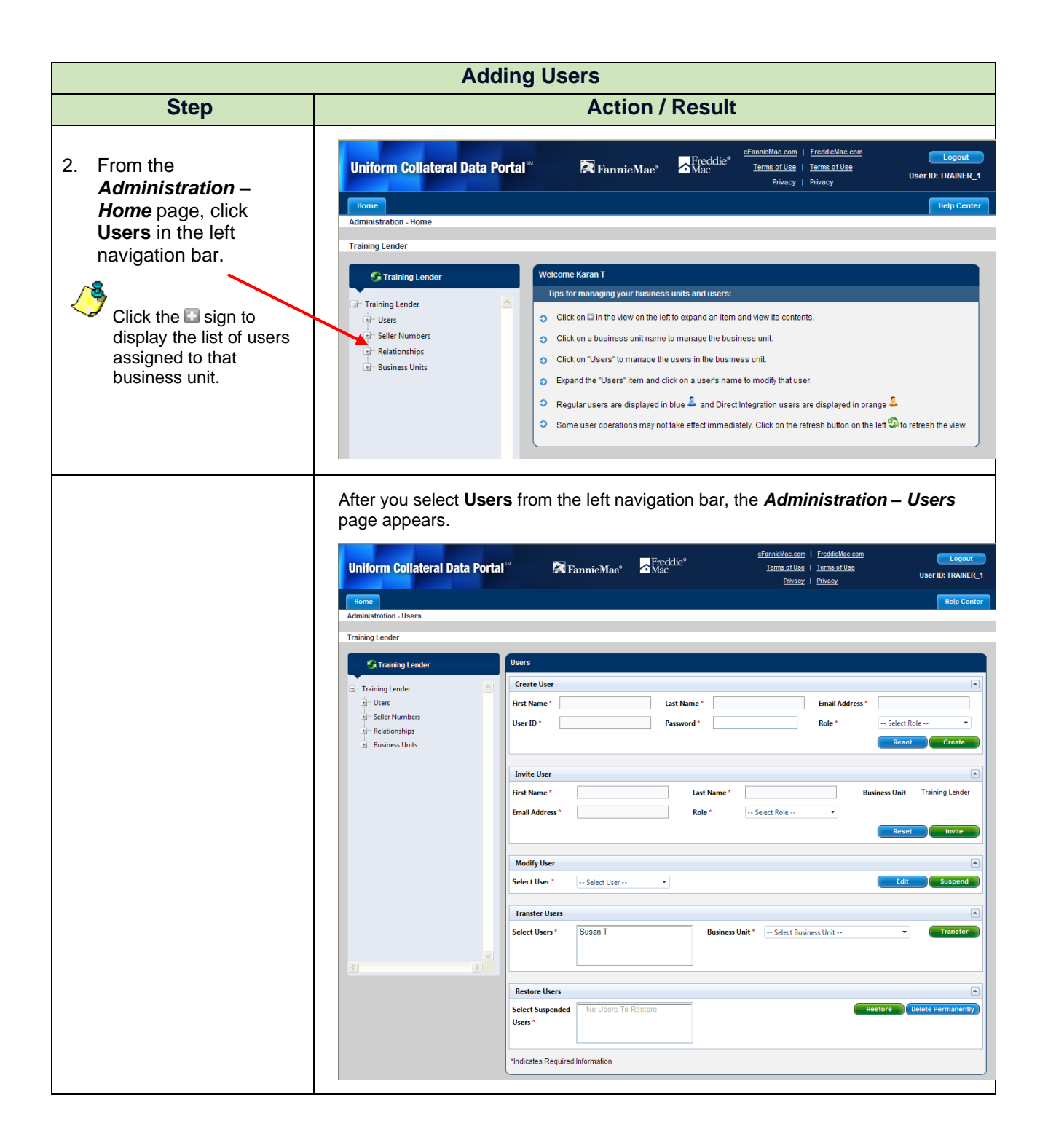

<sup>© 2021</sup> Fannie Mae and Freddie Mac. Trademarks of respective owners.

| Adding Users                                                                                                    |                                                                                                    |  |
|----------------------------------------------------------------------------------------------------|----------------------------------------------------------------------------------------------------|--|
| Step                                                                                                    | Action / Result                                                                                                    |  |
| The <i>Administration – Users</i> page allows you to manage the users within<br>business unit(s). You can create, invite, modify, transfer, and restore use<br>focus of this section is to add another user by creating or inviting a user.<br>difference between the two is who creates the User ID and Password: |                                                                                                    |  |
|                                                                                                    | <b>Create User</b> – With Create User, you enter the name and email address of the person you are creating, along with a User ID and Password you select. This allows you to control the naming convention of the User IDs. You must also provide the Password to the person you are adding. Once created, the person created receives an email with their User ID and a unique registration URL to begin the registration process. After the registration process is started, the user receives a prompt to change their password. To create a user, continue with <b>Step 3</b> . |  |
|                                                                                                    | <b>Invite User</b> – With Invite User, you enter only the name and email address of the person you are inviting. Once invited, the person invited receives an email with a unique registration URL to begin the registration process. After the registration process is started, the user receives a prompt to create a User ID and Password. To invite a user, continue with <b>Step 4</b> .                                                                                                    |  |
| Create User:                                                                                                    | Create User                                                                                                    |  |
| 3. From the<br><i>Administration –</i><br><i>Users</i> page, locate the<br>Create User section<br>and complete the<br>required (*) fields:                                                                                                    | First Name*       Last Name*       Email Address*         User ID*       Password*       Role*       Select Role ▼         Reset       Create                                                                                                    |  |
| First Name                                                                                                    |                                                                                                    |  |
| Last Name                                                                                                    | Create User First Name * Patty Last Name * Ryan Email Address * p_ryan@mortgages.com                                                                                                    |  |
| Email Address                                                                                                    | User ID* P_Ryan Password * •••••• Role * Lender Admin v                                                                                                    |  |
| User ID                                                                                                    | Reset                                                                                                    |  |
| <ul> <li>Password (follow the<br/><u>Password Criteria</u>)</li> </ul>                                                                                                    |                                                                                                    |  |
| <ul> <li>Role (select lender<br/>admin, lender user or<br/>lender read-only user)</li> </ul>                                                                                                    |                                                                                                    |  |
| Click Create.                                                                                                    |                                                                                                    |  |
| The <b>Reset</b> button<br>clears all the<br>information entered in<br>the fields.                                                                                                    |                                                                                                    |  |

|                 | <u> </u>                                                                                                    |                                                                                                    |  |
|-----------------|----------------------------------------------------------------------------------------------------|----------------------------------------------------------------------------------------------------|--|
| Adding Users    |                                                                                                    |                                                                                                    |  |
|                 | Step Action / Result                                                                                                    |                                                                                                    |  |
|                 |                                                                                                    | After you click <b>Create</b> , a <b>User created successfully</b> message appears at the top of the <b>Administration – Users</b> page and an email is sent to the user with a unique URL to begin their registration process. Be sure to provide the user with the password you created. When the user logs in with the new temporary password, he/she is prompted to create a new secure password. |  |
| <b>In</b><br>4. | vite User:<br>From the<br>Administration –<br>Users page, locate the<br>Invite User section and<br>complete the required<br>fields: | Invite User  First Name* Last Name* Business Unit Training Lender Email Address* Role* Select Role  Reset Invite                                                                                                    |  |
| •               | First Name<br>Last Name<br>Email Address<br>Role (select lender admin,<br>lender user or lender<br>read-only user)                  | Invite User         First Name *       Jim       Last Name *       Smith       Business Unit       Training Lender         Email Address *       j_smith@mortgages.com       Role *       Lender User       Reset       Invite                                                                                                    |  |
| / <del>`</del>  | Click <b>Invite</b> .<br>The <b>Reset</b> button clears<br>all the information entered<br>in the fields.                            |                                                                                                    |  |

-

| Adding Users                                          |                                                                                                    |  |  |
|-------------------------------------------------------|----------------------------------------------------------------------------------------------------|--|--|
| Step                                                  | Action / Result                                                                                                    |  |  |
|                                                       | After you click <b>Invite</b> , a <b>User invited successfully</b> message appears at the top of the <b>Administration – Users</b> page and an email is sent to the user with a unique URL to begin the registration process.                                                                                                    |  |  |
|                                                       |                                                                                                    |  |  |
|                                                       | Create User                                                                                                    |  |  |
|                                                       | First Name * Last Name * Email Address *                                                                                                    |  |  |
|                                                       | User ID * Password * Role * Select Role •                                                                                                    |  |  |
|                                                       | Reset Create                                                                                                    |  |  |
|                                                       |                                                                                                    |  |  |
|                                                       | First Name * Last Name * Business Unit Training Lender                                                                                                    |  |  |
|                                                       | Email Address * Role * Select Role                                                                                                    |  |  |
|                                                       | Reset                                                                                                    |  |  |
|                                                       | Modify User                                                                                                    |  |  |
|                                                       |                                                                                                    |  |  |
|                                                       |                                                                                                    |  |  |
| Transferring Users In<br>and Out of Business<br>Units | If your organization sets up multiple business units, this functionality allows you to transfer users from one unit to another. Transferring users in and out of different business units allows you to efficiently manage resources based on the setup of your organization. Users only have access to submit appraisal data files to the business unit to which they are assigned. However, users who are transferred from a child business unit to a parent business unit can view and edit submissions in the child business units. Transferred users receive emails notifying them of the transfer. |  |  |

| Transferring Users In and Out of Business Units                                                                                                    |                                                                                                    |  |
|----------------------------------------------------------------------------------------------------|----------------------------------------------------------------------------------------------------|--|
| Step                                                                                                    | Action / Result                                                                                                    |  |
| 1. From the UCDP <i>Home</i><br>page, click the<br>Account<br>Administration tab<br>and select User and<br>Business Unit<br>Administration.                                                                          | <complex-block><complex-block><complex-block></complex-block></complex-block></complex-block>                                                                                                    |  |
| <ul> <li>2. From the<br/>Administration –<br/>Home page, click<br/>Users in the left<br/>navigation bar.</li> <li>Click the sign to<br/>display the list of users<br/>assigned to that<br/>business unit.</li> </ul> | Uniform Collateral Data Portal          Image: Image: Ima |  |

| Transferring Users In and Out of Business Units                                                                                                    |                                                                                                    |  |  |
|----------------------------------------------------------------------------------------------------|----------------------------------------------------------------------------------------------------|--|--|
| Step                                                                                                    | Action / Result                                                                                                    |  |  |
|                                                                                                    | After you select <b>Users</b> from the left navigation bar, the <b>Administration – Users</b> page appears.                                                                                                    |  |  |
|                                                                                                    | Uniform Collateral Data Portal <sup>111</sup> AminisMae <sup>a</sup> Mac <sup>b</sup> Mac <sup>b</sup> Ma |  |  |
|                                                                                                    | Training Lender                                                                                                    |  |  |
|                                                                                                    | Invite User  First Name * Last Name * Business Unit Training Lender Email Address * Role * Select Role  Reset Invite                                                                                                    |  |  |
|                                                                                                    | Modify User       Select User *       Select User *       Select User *       Select User *       Select User *       Select User *       Select User *       Select User *       Select User *       Select User *       Select User *       Select User *         Select User *                                                                                                    |  |  |
|                                                                                                    | Restore Users Select Suspended Users *  Indicates Required Information                                                                                                    |  |  |
|                                                                                                    | The <b>Administration – Users</b> page allows you to manage the users within your business unit(s). You can create, invite, modify, transfer, and restore users. The focus of this section is transferring a user from one business unit to another.                                                                                                    |  |  |
| 3. From the<br>Administration –<br>Users page, locate<br>the Transfer Users<br>section. Select the<br>user(s) you wish to<br>transfer from the<br>Select Users<br>dropdown. | Transfer Users       Select Users *       Patty Ryan       Susan T         Image: Contract of the second second                                                                                                    |  |  |
| Hold down the 'Ctrl'<br>key to highlight more<br>than one user at a<br>time.                                                                                                |                                                                                                    |  |  |

|    | Transferring Users In and Out of Business Units                                                                             |                                                                                                    |  |
|----|----------------------------------------------------------------------------------------------------|----------------------------------------------------------------------------------------------------|--|
|    | Step                                                                                                    | Action / Result                                                                                                    |  |
| 4. | From the <b>Business</b><br><b>Unit</b> dropdown, select<br>the Business Unit to<br>which you want the<br>user transferred. | Transfer Users       Select Users *       Patty Ryan       Susan T                                                                                                    |  |
|    |                                                                                                    | After you click Transfer, a User(s) transferred successfully message appears.<br>Transferred users receive an email notifying them of their transfer to another<br>business unit.<br>Vers<br>Ver(s) transferred successfully. This change may take a few minutes to take effect.<br>Create User<br>First Name* Last Name* Email Address* Select Role Reset Create<br>Invite User<br>First Name* Last Name* Business Unit Training Lender                                                                                                    |  |
|    |                                                                                                    | Modify User         Select User*         Select User*         Select User*         Select User*         Select User*         Select Users*         SusanT         Business Unit*         Select Users*         Select Users*         Select Users*         Select Users*         Select Users*         Select Users*         Select Users*         Select Users*         Select Users*         Select Users*         Select Users*         Select Users*         Select Users*         Select Users*         SusanT         Business Unit*         Select Users*         SusanT         Business Unit*         Select Users*         SusanT         Business Unit*         Select Users*         SusanT         Business Unit*         Select User may lose access to the appraisal data files they previously         uploaded.         Unless the user is a lender admin in the parent business unit, a user has access to the appraisal data files in his/her current business unit and child business units, as applicable.         You cannot transfer submissions from one business uni |  |

| Changing a User's<br>Role | Changing a user's role provides the user with greater or less functionality from that point forward for all appraisal data files that user can access. If changing the role of a lender user or lender read-only user to lender admin, the user must be authorized via Fannie Mae and/or Freddie Mac, as applicable. Refer to the <u>Functionality</u> <u>Available by User Role</u> chart for each user's available functionality. |
|---------------------------|----------------------------------------------------------------------------------------------------|
|                           | To change a user's role, follow these steps:                                                                                                    |

| Changing a User's Role                                                                                                    |                                                                                                    |  |
|----------------------------------------------------------------------------------------------------|----------------------------------------------------------------------------------------------------|--|
| Step                                                                                                    | Action / Result                                                                                                    |  |
| 1. From the UCDP <i>Home</i><br>page, click the<br>Account<br>Administration tab<br>and select User and<br>Business Unit<br>Administration.                                                                                    | Uniform Collateral Data Portal       Image Period       Image of Use 2       Image of Use 2 |  |
| <ul> <li>2. From the<br/>Administration –<br/>Home page, click<br/>Users in the left<br/>navigation bar.     </li> <li>Click the sign to<br/>display the list of users<br/>assigned to that<br/>business unit.     </li> </ul> | Uniform Collateral Data Portal       Image: Training Lender       Freddie/       Freddie//       Freddie//       Freddie//       Freddie//       Eage       Eage                                                                                                    |  |

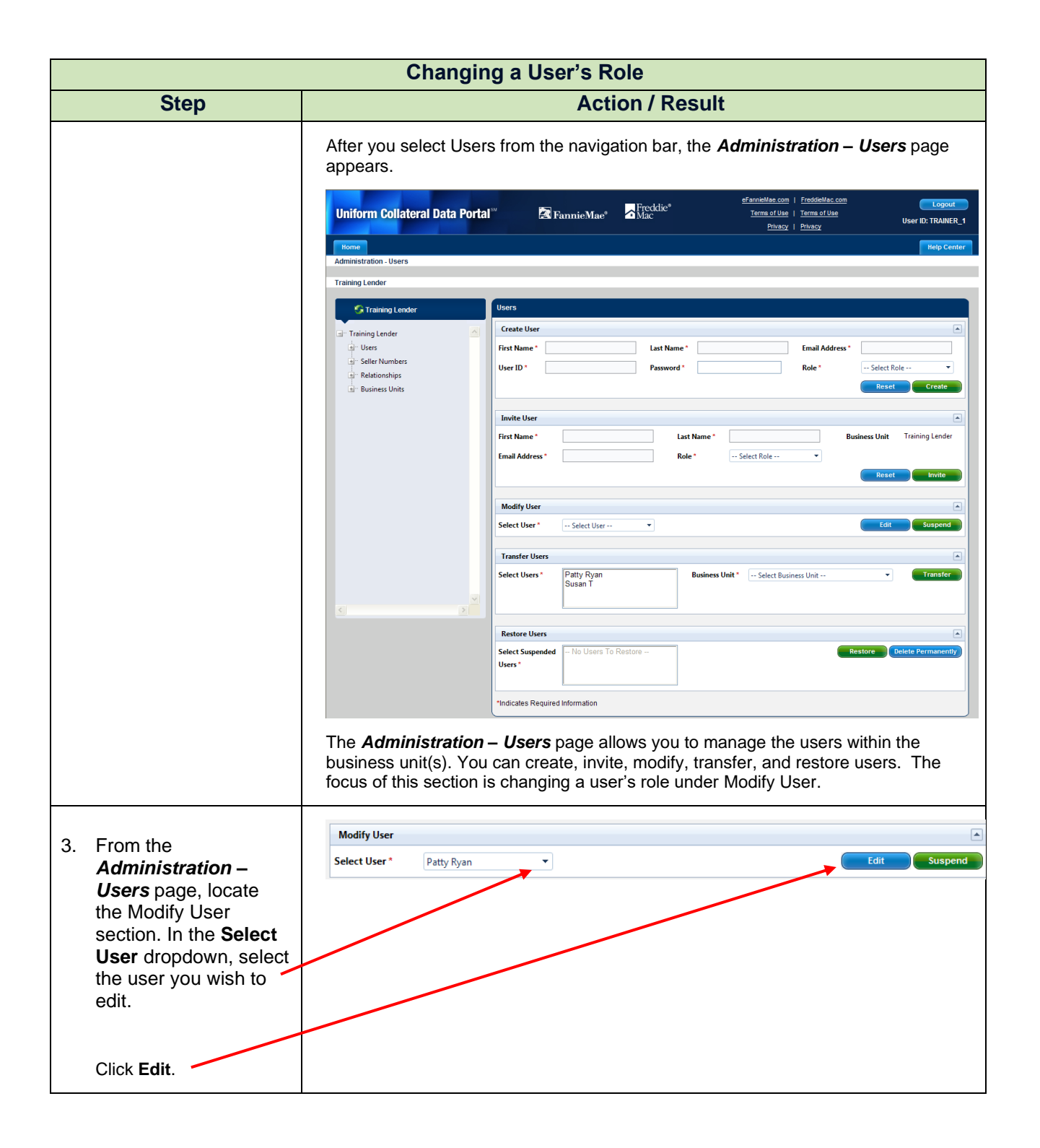

© 2021 Fannie Mae and Freddie Mac. Trademarks of respective owners.

| Changing a User's Role                                                                               |                                                                                                    |
|----------------------------------------------------------------------------------------------------|----------------------------------------------------------------------------------------------------|
| Step                                                                                                 | Action / Result                                                                                                    |
|                                                                                                    | After you click <b>Edit</b> , the <i>Edit Users</i> page appears. The user's name, User ID, email address and current role are listed.                                                                                                    |
|                                                                                                    | Administration Addity Oser<br>Training Lender > Roth Central Lending > Patty Ryan<br>Training Lender<br>Training Lender<br>Training Lender<br>Training Lender<br>Training Lender<br>Relationships<br>Business Units<br>North Central Lending<br>User ID<br>Last Name Ryan<br>Role Lender User<br>Timail<br>Puryan@montgage.com<br>Force<br>Training Lender<br>First Name Patty<br>Last Name Ryan<br>Role Lender User<br>First Name Patty<br>Last Name Ryan<br>Role Lender User<br>Force<br>Training Lender<br>User ID<br>Change User Password<br>New Password *<br>Retspre New Password *<br>Indicates Required Information |
| <ol> <li>To change a user's<br/>role, select the new<br/>role from the Role<br/>dropdown.</li> </ol> | Edit Users Edit User Edit User Eirst Name Patty Last Name Ryan Role Lender Admin User ID P_Ryan Email P_Tyan@montgoge.sem Force Lender Admin Lender Admin Lender Ver                                                                                                    |
| Click Update.                                                                                        | Change User Password  Change User Password  Clear Save  Indicates Required Information                                                                                                    |

| Changing a User's Role |                                                                                                    |
|------------------------|----------------------------------------------------------------------------------------------------|
| Step                   | Action / Result                                                                                                    |
|                        | After you click <b>Update</b> , a <b>User modified successfully</b> message appears. The user receives an email notifying them of their changed user role.                           |
|                        | Edit Users                                                                                                    |
|                        | Edit User                                                                                                    |
|                        | First Name     Patty     Last Name     Ryan     Role     Lender Admin       User ID     P_Ryan     Email     p_ryan@mottgage.com     Force     FRE     FNM       Address     Linkage |
|                        | Change User Password Change User Password  Retype New Password  Clear Save Indicates Required Information                                                                            |

 $<sup>\</sup>ensuremath{\mathbb{C}}$  2021 Fannie Mae and Freddie Mac. Trademarks of respective owners.

| Forcing Linkage to a<br>GSE | If your current setup only links to one GSE, this functionality allows you to create a linkage to the other GSE. Once a lender admin establishes a new link with a GSE for their organization, all of the other lender admins in that organization must establish their linkage to the new GSE. All other users inherit that new linkage. All |
|-----------------------------|----------------------------------------------------------------------------------------------------|
|                             | lender admins are prompted to enter the applicable GSE's credential information during registration or, if already registered with one GSE, upon their next login.<br>To force linkage with a GSE, follow these steps:                                                                                                    |

| Forcing Linkage to a GSE                                                                                                    |                                                                                                    |  |
|----------------------------------------------------------------------------------------------------|----------------------------------------------------------------------------------------------------|--|
| Step                                                                                                    | Action / Result                                                                                                    |  |
| 1. From the UCDP <i>Home</i><br>page, click the<br><b>Account</b><br><b>Administration</b> tab<br>and select <b>User and</b><br><b>Business Unit</b><br><b>Administration</b> . | Uniform Collateral Data Portal       Image: Collateral Data Portal       Image: Collateral Data Portal                                                                                                    |  |
| 2. From the<br>Administration –<br>Home page, click<br>Users in the left<br>navigation bar.                                                                                     | Uniform Collateral Data Portal           Image: Image: Imag |  |

| Forcing Linkage to a GSE                                                                                                    |                                                                                                    |
|----------------------------------------------------------------------------------------------------|----------------------------------------------------------------------------------------------------|
| Step                                                                                                    | Action / Result                                                                                                    |
|                                                                                                    | After you select Users from the left navigation bar, the Administration – Users page appears.                                                                                                    |
|                                                                                                    | Image: Select User Select User Select Select Select User Select User Select User Select User Select User Select User Select User Select User Select User Select User Select User Select User Select User Select Select Select User Select User Select User Select User Select User |
| <ul> <li>From the Administration – Users page, locate the Modify User section. In the Select User dropdown, select the lender admin user you wish to edit.</li> <li>Only a lender admin can be selected for the Force Linkage option.</li> <li>Click Edit.</li> </ul> | Modify User Select User* Patty Ryan  Edit Suspend                                                                                                    |

| Forcing Linkage to a GSE                                                                                                    |                                                                                                    |
|----------------------------------------------------------------------------------------------------|----------------------------------------------------------------------------------------------------|
| Step                                                                                                    | Action / Result                                                                                                    |
|                                                                                                    | After you click <b>Edit</b> , the <i>Edit Users</i> page appears. The user's name, User ID, email address, and current role are listed.                                                                                                    |
|                                                                                                    | Uniform Collateral Data Portal "                                                                                                    |
|                                                                                                    | Training Lender > North Central Lending > Patry Ryan Training Lender Training Lender Control Lending Control Lending Control L |
| 4. To force a linkage to<br>either GSE, check the<br>applicable box for the<br><b>Force Linkage</b> field (a<br>box can be unchecked<br>if mistakenly selected).        | Edit Users         Edit User       ▲         First Name       Patty       Last Name       Role       Lender Admin       ▼         User ID       P_Ryan       Email       p_rryan@mortgage.com       Force       ♥ FRE       FNM         Address       Linkage       Update                                                                                                    |
| If you need to verify<br>your current linkage,<br>check the <i>Submit</i><br><i>Appraisal</i> page to see                                                               | Change User Password New Password * Retype New Password * Clear Save *Indicates Required Information                                                                                                    |
| which GSE(s) can be<br>selected to receive<br>appraisal data files.<br>You can also check to<br>see if you have Seller<br>Numbers available or<br>assigned for the GSE. |                                                                                                    |
| Click Update.                                                                                                    |                                                                                                    |
| Only a lender admin can<br>complete the forced<br>linkage to either GSE,<br>but this impacts all<br>users in that<br>organization.                                      |                                                                                                    |

| Forcing Linkage to a GSE |                                                                                                    |
|--------------------------|----------------------------------------------------------------------------------------------------|
| Step                     | Action / Result                                                                                                    |
|                          | After you click <b>Update</b> , a <b>User modified successfully</b> message appears.                                                                                                    |
|                          | Edit Users                                                                                                    |
|                          | Edit User                                                                                                    |
|                          | First         Patty         Last         Ryan         Lender Admin         Image: Constraint of the second second se |
|                          | User ID Email p_ryan@mortgages.com Force FRE FNM<br>Address Linkage                                                                                                    |
|                          | Update                                                                                                    |
|                          | Change User Password                                                                                                    |
|                          | New Password * Retype New Password * Clear                                                                                                    |
|                          | *Indicates Required Information                                                                                                    |
|                          |                                                                                                    |
|                          | With the forced linkage completed, all lender admins are prompted to enter the applicable GSE's credential information during registration or, if already registered with one GSE, upon their next login.                                                                                                    |

 $<sup>\</sup>ensuremath{\mathbb{C}}$  2021 Fannie Mae and Freddie Mac. Trademarks of respective owners.

| Changing Passwords | This functionality allows you to change a user's password for security reasons and<br>for forgotten passwords. Once you change a password, you must give it to the user<br>to enable login. An email notification is sent telling the user their password has<br>changed but does not provide the new password. After logging in with the new<br>temporary password, the user is prompted to create a new secure password after<br>answering the personal challenge questions. |
|--------------------|----------------------------------------------------------------------------------------------------|
|                    | <b>Note:</b> Users have the ability to reset their own password using the "Forgot your password?" link from the UCDP login page.<br>To change a password, follow these steps:                                                                                                    |
|                    | To change a password, follow these steps:                                                                                                    |

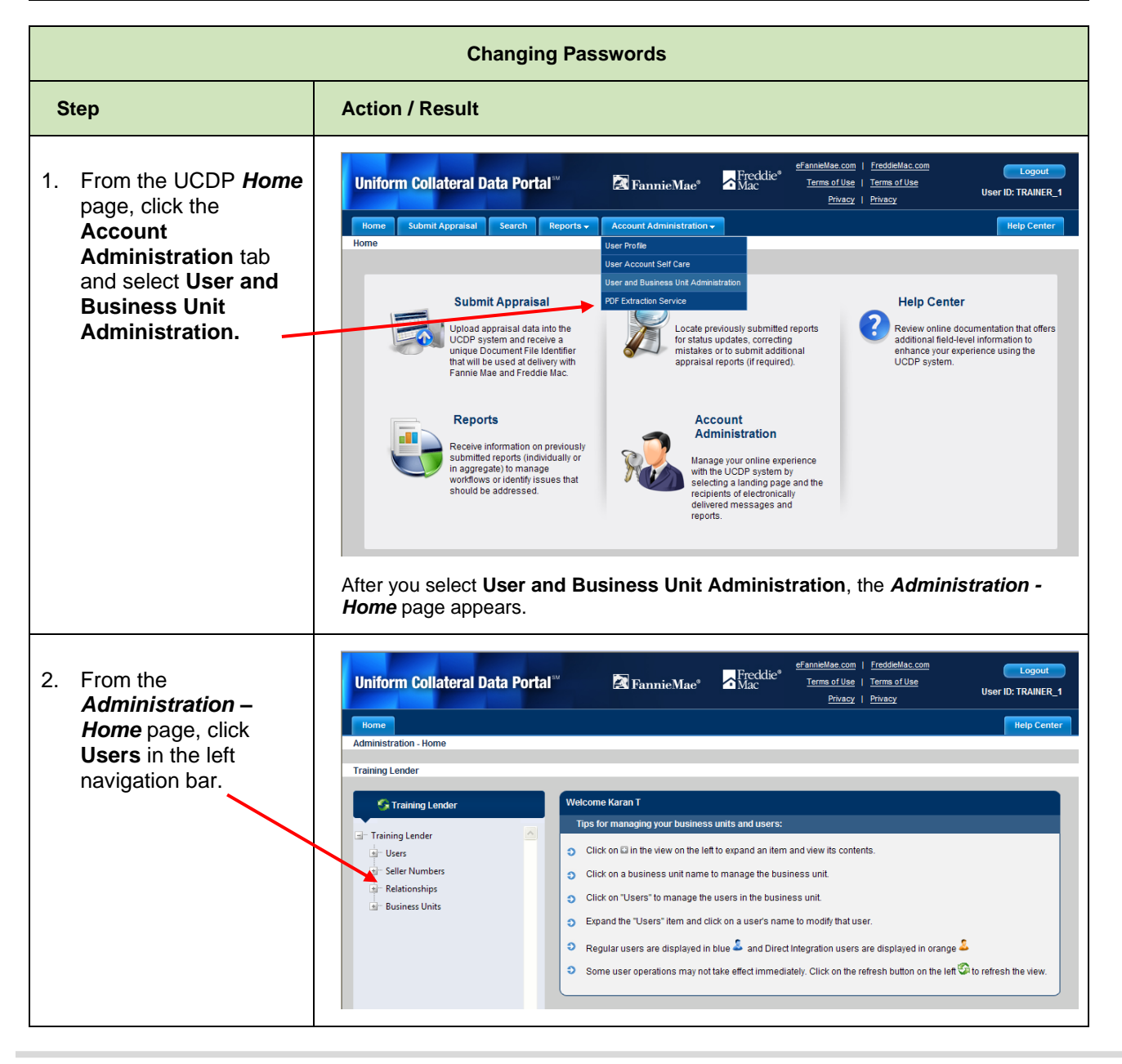

© 2021 Fannie Mae and Freddie Mac. Trademarks of respective owners.

| Changing Passwords                                                                                                    |                                                                                                    |
|----------------------------------------------------------------------------------------------------|----------------------------------------------------------------------------------------------------|
| Step                                                                                                    | Action / Result                                                                                                    |
|                                                                                                    | After you select Users from the left navigation bar, the Administration – Users page appears.                                                                                                    |
|                                                                                                    | The <i>Administration – Users</i> page allows you to manage the users within your business unit(s). You can create, invite, modify, transfer, and restore users. The focus of this section is changing a user's password under Modify User. |
| <ol> <li>From the<br/>Administration –<br/>Users page, locate<br/>the Modify User<br/>section. In the Select<br/>User dropdown, select<br/>the user you wish to<br/>edit.<br/>Click Edit.     </li> </ol> | Modify User       Select User*       Patty Ryan         Edit   Suspend                                                                                                    |

| Changing Passwords                                                                                                    |                                                                                                    |  |
|----------------------------------------------------------------------------------------------------|----------------------------------------------------------------------------------------------------|--|
| Step                                                                                                    | Action / Result                                                                                                    |  |
|                                                                                                    | Atter you click Edit, the Edit Users page appears. The user's name, User ID, email<br>doess, and current role are listed.                                                                                                    |  |
| 4. From the <i>Edit Users</i><br>page, locate the<br>Change User<br>Password section.<br>Enter a new password<br>in the <b>New Password</b><br>field following the<br><u>Password Criteria</u> .<br>Repeat the new<br>password in the<br><b>Retype New</b><br><b>Password</b> field. | Edit User         First Name       Patty         Last Name       Ryan         Role       Lender Admin         User ID       P_Ryan         Address       Linkage         Update       Update         Change User Password       Retype New Password*         *Indicates Required Information       *Indicates Required Information |  |
| Click Save.                                                                                                    |                                                                                                    |  |

| Changing Passwords |                                                                                              |
|--------------------|----------------------------------------------------------------------------------------------|
| Step               | Action / Result                                                                              |
|                    | After you click <b>Save</b> , a <b>Password changed successfully</b> message appears.        |
|                    | Edit Users Password changed successfully. This change may take a few minutes to take effect. |
|                    | Edit User                                                                                    |
|                    | First Name         Patty         Last Name         Ryan         Role         Lender Admin    |
|                    | User ID Email p_ryan@mortgage.com Force FRE FNM<br>Address Linkage                           |
|                    | Update                                                                                       |
|                    | Change User Password                                                                         |
|                    | New Password * Retype New Password * Clear Save                                              |
|                    | *Indicates Required Information                                                              |
|                    |                                                                                              |

| Suspending Users | If necessary, you may suspend a user from the UCDP. Once suspended, the user can no longer access the UCDP. Suspended users receive an email notifying them of their suspension from UCDP. You may later restore or permanently delete a suspended user in the UCDP. |
|------------------|----------------------------------------------------------------------------------------------------|
|                  | Appraisal data files associated with suspended users remain available in the UCDP in the business unit where they were submitted.<br>To suspend a user, perform the following steps:                                                                                 |
|                  |                                                                                                    |

| Suspending Users                                                                                                    |                                                                                                    |  |
|----------------------------------------------------------------------------------------------------|----------------------------------------------------------------------------------------------------|--|
| Step                                                                                                    | Action / Result                                                                                                    |  |
| 1. From the UCDP <i>Home</i><br>page, click the<br><b>Account</b><br><b>Administration</b> tab<br>and select <b>User and</b><br><b>Business Unit</b><br><b>Administration</b> .                                             | <complex-block><complex-block><complex-block></complex-block></complex-block></complex-block>                                                                                                    |  |
| <ul> <li>2. From the<br/>Administration –<br/>Home page, click<br/>Users in the left<br/>navigation bar.     </li> <li>Click the I to display<br/>the list of users<br/>assigned to that<br/>business unit.     </li> </ul> | Uniform Collateral Data Portal       Image: Image: Im |  |

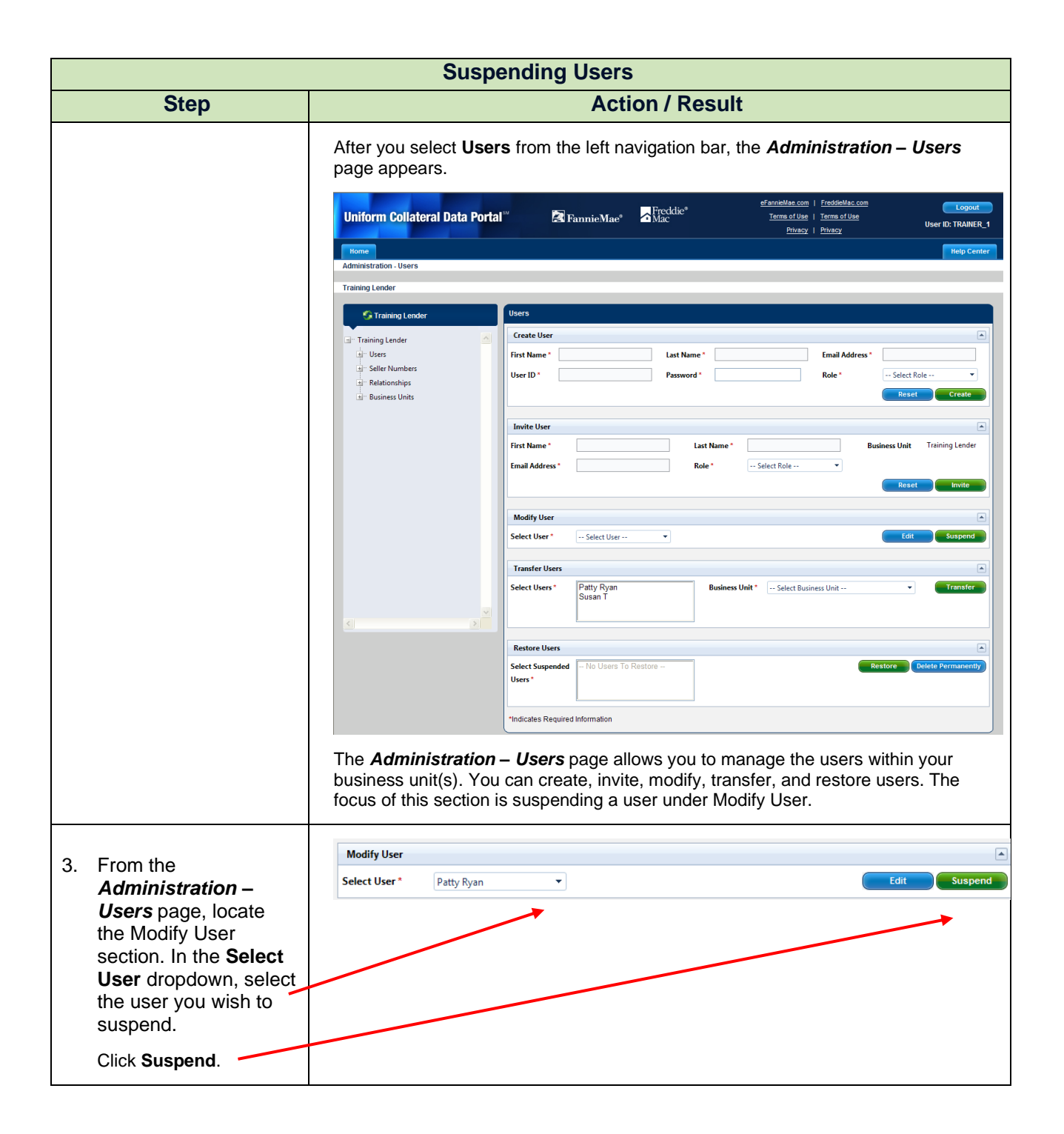

© 2021 Fannie Mae and Freddie Mac. Trademarks of respective owners.

| Suspending Users |                                                                                                    |  |
|------------------|----------------------------------------------------------------------------------------------------|--|
| Step             | Action / Result                                                                                                    |  |
|                  | After you click <b>Suspend</b> , a <i>User suspended successfully</i> message appears and<br>an email notification is sent to the suspended user. You can also see the suspended<br>user listed in the <b>Select Suspended Users</b> field of the Restore Users section after<br>the page is refreshed. A suspended user cannot access the UCDP, but you may<br>later <u>restore or permanently delete</u> them in the UCDP. |  |
|                  | Users User suspended successfully. This change may take a few minutes to take effect.                                                                                                    |  |
|                  | Create User                                                                                                    |  |
|                  | First Name *     Last Name *     Email Address *                                                                                                    |  |
|                  | User ID * Password * Role * Select Role  Reset Create                                                                                                    |  |
|                  | Invite User                                                                                                    |  |
|                  | First Name * Last Name * Business Unit North Central Lending                                                                                                    |  |
|                  | Email Address* Role * Select Role                                                                                                    |  |
|                  | Modify User                                                                                                    |  |
|                  | Select User * Select User   Edit Suspend                                                                                                    |  |
|                  | Transfer Users                                                                                                    |  |
|                  | Select Users * Patty Ryan Business Unit * Select Business Unit                                                                                                    |  |
|                  | Restore Users                                                                                                    |  |
|                  | Select Suspended No Users To Restore Restore Delete Permanently Users*                                                                                                    |  |
|                  | *Indicates Required Information                                                                                                    |  |

| Restoring or<br>Permanently Deleting<br>Users | You may restore or permanently delete a suspended user. Restoring a user<br>provides the same access the user had prior to suspension. Once restored,<br>an email notification is sent to the user enabling them to log in to the system<br>again. Permanently deleting a user removes the user completely from the<br>UCDP. Once you permanently delete a user, an email notification is sent<br>telling them they have been permanently removed from the UCDP. |
|-----------------------------------------------|----------------------------------------------------------------------------------------------------|
|                                               | Appraisal data files for users permanently deleted from the UCDP remain available in the business unit where they were submitted.                                                                                                    |
|                                               | To restore or permanently delete a user, follow these steps.                                                                                                    |

|                                                                                                    | Restoring or Permanently Deleting Users                                                                                                    |  |
|----------------------------------------------------------------------------------------------------|----------------------------------------------------------------------------------------------------|--|
| Step                                                                                                    | Action / Result                                                                                                    |  |
| 1. From the UCDP <i>Home</i><br>page, click the<br>Account<br>Administration tab<br>and select User and<br>Business Unit<br>Administration.                                                                     | Uniform Collateral Data Portal       Image Collateral Data Portal       Image Collateral Data Portal       Image Collateral Data Collateral Data Portal       Image Collateral Data Collateral Data Portal       Image Collateral Data Collateral Data Portal       Image Collateral Data Collateral Data Portal       Image Collateral Data Collateral Data Portal       Image Collateral Data Portal       Image Collateral Data Portal       <                                                                                                    |  |
| <ul> <li>2. From the<br/>Administration –<br/>Home page, click<br/>Users in the left<br/>navigation bar.</li> <li>Click the to display<br/>the list of users<br/>assigned to that<br/>business unit.</li> </ul> | Uniform Collateral Data Portal <sup>®®</sup> Image: Image: Im |  |

| Restoring or Permanently Deleting Users |                                                                                                    |  |
|-----------------------------------------|----------------------------------------------------------------------------------------------------|--|
| Step                                    | Action / Result                                                                                                    |  |
|                                         | After you select <b>Users</b> from the left navigation bar, the <b>Administration – Users</b> page appears.                                                                                                    |  |
|                                         | Holp Center                                                                                                    |  |
|                                         | Administration - Users Training Lender > North Central Lending                                                                                                    |  |
|                                         | Training Lender Users                                                                                                    |  |
|                                         |                                                                                                    |  |
|                                         | Northwest Lending      Modify User      Select User *      Select User *      Select |  |
|                                         | Select Users * Business Unit * Select Business Unit • Transfer                                                                                                    |  |
|                                         | Restore Users                                                                                                    |  |
|                                         | Select Suppended<br>Users * Less * Delets Permanently                                                                                                    |  |
|                                         | Indicates Required Information                                                                                                    |  |
|                                         | This page allows you to manage the users within a business unit. You can create, invite, modify, transfer, and restore users. The focus of this section is on the Restore Users section.                                                                                                    |  |

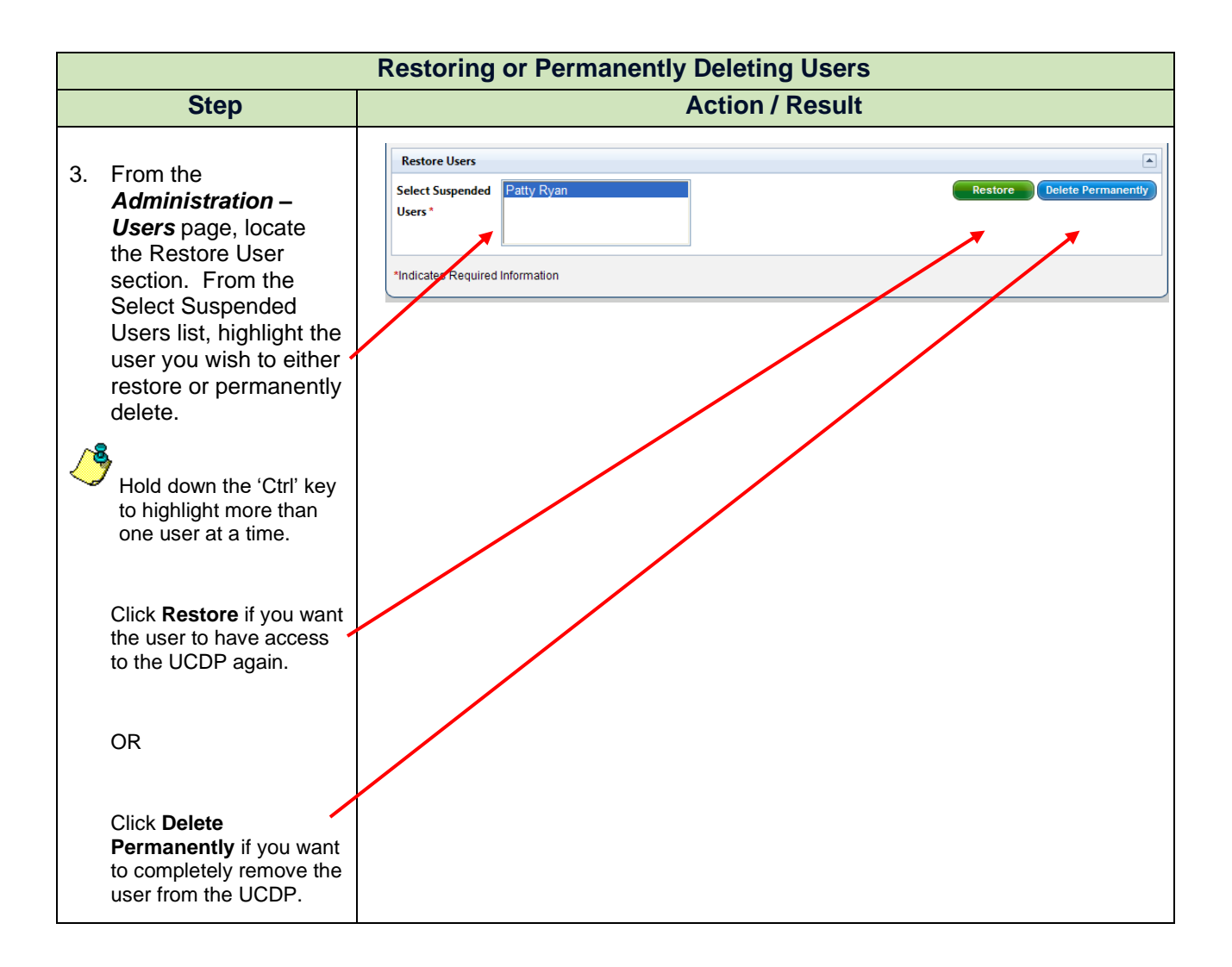

© 2021 Fannie Mae and Freddie Mac. Trademarks of respective owners.

| Restoring or Permanently Deleting Users |                                                                                                    |  |
|-----------------------------------------|----------------------------------------------------------------------------------------------------|--|
| Step                                    | Action / Result                                                                                                    |  |
|                                         | After you click <b>Restore</b> , a <b>User(s) restored successfully</b> message appears. The user receives an email notifying them that they now have access to the UCDP. |  |
|                                         | User(s) restored successfully. This change may take a few minutes to take effect.                                                                                         |  |
|                                         | Create User                                                                                                    |  |
|                                         | First Name*     Last Name*     Email Address*                                                                                                    |  |
|                                         | User ID * Password * Role * Select Role •                                                                                                    |  |
|                                         | Reset                                                                                                    |  |
|                                         |                                                                                                    |  |
|                                         | Invite User                                                                                                    |  |
|                                         | First Name Last Name Dusiness Onit North Certain Lending                                                                                                    |  |
|                                         | Email Address                                                                                                    |  |
|                                         |                                                                                                    |  |
|                                         | Modify User                                                                                                    |  |
|                                         | Select User * Select User  Edit Suspend                                                                                                    |  |
|                                         |                                                                                                    |  |
|                                         | Transfer Users                                                                                                    |  |
|                                         | Select Users * Patty Ryan Business Unit * Select Business Unit •                                                                                                    |  |
|                                         |                                                                                                    |  |
|                                         |                                                                                                    |  |
|                                         |                                                                                                    |  |
|                                         | Users*                                                                                                    |  |
|                                         |                                                                                                    |  |
|                                         | *Indicates Required Information                                                                                                    |  |
|                                         |                                                                                                    |  |

| Restoring or Permanently Deleting Users |                                                                                                    |  |
|-----------------------------------------|----------------------------------------------------------------------------------------------------|--|
| Step                                    | Action / Result                                                                                                    |  |
|                                         | After you click <b>Delete Permanently</b> , a <b>User(s) deleted successfully</b> message appears. The user receives an email notifying them that they were permanently deleted from the UCDP.                                                                                                    |  |
|                                         | User(s) deleted successfully. This change may take a few minutes to take effect.                                                                                                    |  |
|                                         | Create User                                                                                                    |  |
|                                         | First Name*     Last Name*   Email Address*                                                                                                    |  |
|                                         | User ID * Password * Role * Select Role V                                                                                                    |  |
|                                         | Reset                                                                                                    |  |
|                                         |                                                                                                    |  |
|                                         |                                                                                                    |  |
|                                         | First Name* Last Name* Business Unit North Central Lending                                                                                                    |  |
|                                         | Email Address * Role * Select Role V                                                                                                    |  |
|                                         | Keset Invite                                                                                                    |  |
|                                         | Modify User                                                                                                    |  |
|                                         | Select User * Select User   Edit Suspend                                                                                                    |  |
|                                         | Transfer Users                                                                                                    |  |
|                                         | Select Users* Business Unit * Select Business Unit                                                                                                    |  |
|                                         |                                                                                                    |  |
|                                         |                                                                                                    |  |
|                                         | Restore Users                                                                                                    |  |
|                                         | Select Suspended No Users To Restore Restore R |  |
|                                         | Users *                                                                                                    |  |
|                                         |                                                                                                    |  |
|                                         | *Indicates Required Information                                                                                                    |  |
|                                         |                                                                                                    |  |

## **Password Criteria**

Refer to the following table for the specific characteristics of acceptable passwords.

| Password Criteria                                                                                                    |                           |  |
|----------------------------------------------------------------------------------------------------|---------------------------|--|
| Requirement                                                                                                    | Value                     |  |
| Minimum length                                                                                                    | 8 alphanumeric characters |  |
| Maximum number of repeated characters                                                                                                    | 2                         |  |
| Minimum number of alphabet characters                                                                                                    | 1                         |  |
| Minimum number of numeric characters                                                                                                    | 1                         |  |
| Repeated history length.                                                                                                    | 10                        |  |
| This means the last five passwords cannot be used. For example, if one of your previous five passwords was <i>123abc01</i> , you cannot change your new password to <i>123abc01</i> again until at least five password changes occur. |                           |  |
| Reversed history length.                                                                                                    | 10                        |  |
| This means the reverse order of the last five passwords cannot be used.<br>For example, if your password is 123abc01, you cannot change your<br>password to 10cba321 until at least five password changes occur.                      |                           |  |
| Disallow User Name as password.                                                                                                    | Yes                       |  |
| For example, if your User Name is <i>Jonathan</i> , your password cannot be <i>jonathan1</i> .                                                                                                    |                           |  |
| Disallow User ID as password.                                                                                                    | Yes                       |  |
| For example, if your User ID is <i>ABCMortgage</i> , your password cannot be <i>abcmortgage22</i> .                                                                                                    |                           |  |

| Finding Additional<br>Assistance | For additional assistance, refer to:                                           |  |
|----------------------------------|--------------------------------------------------------------------------------|--|
|                                  | Fannie Mae's UCDP web page                                                     |  |
|                                  | Freddie Mac's UCDP web page                                                    |  |
|                                  | <ul> <li>The UCDP Support Center at 1-800-917-9291</li> </ul>                  |  |
|                                  | <ul> <li>UCDP Help Center (accessible after you log in to the UCDP)</li> </ul> |  |

 $\ensuremath{\mathbb{C}}$  2021 Fannie Mae and Freddie Mac. Trademarks of respective owners.